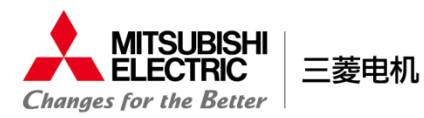

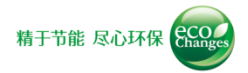

## APP安装方式

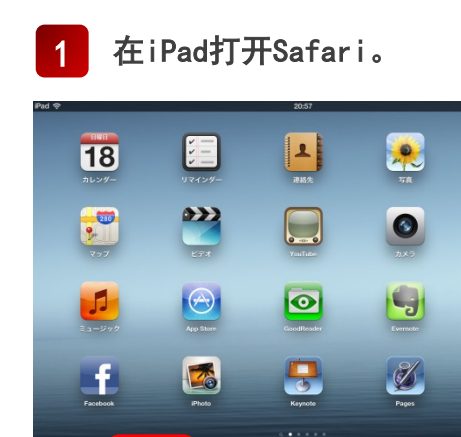

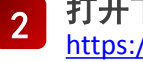

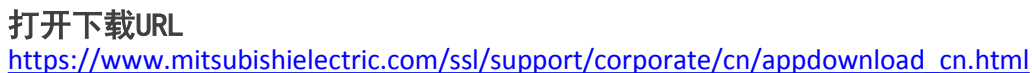

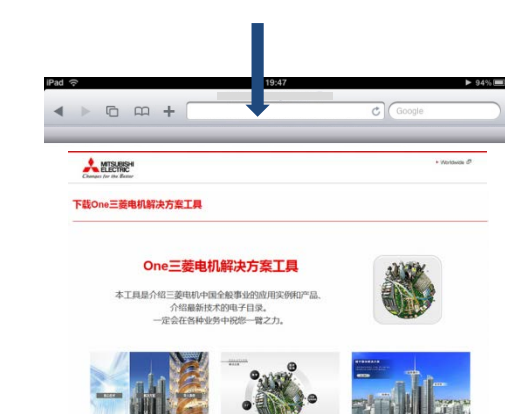

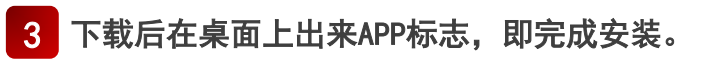

×ŧ

J

Tuilter

2 . 5

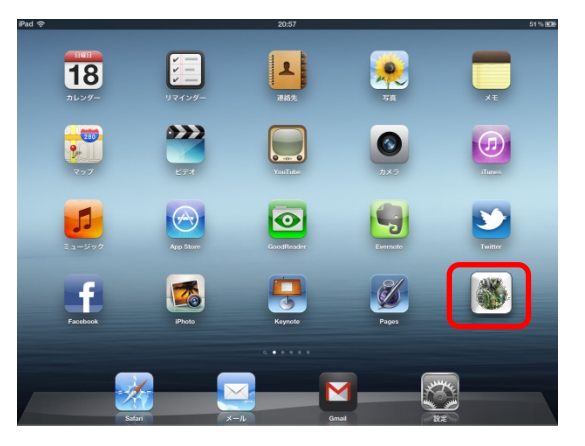

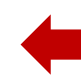

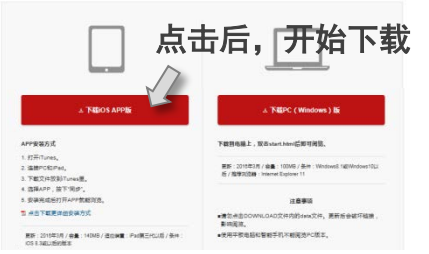